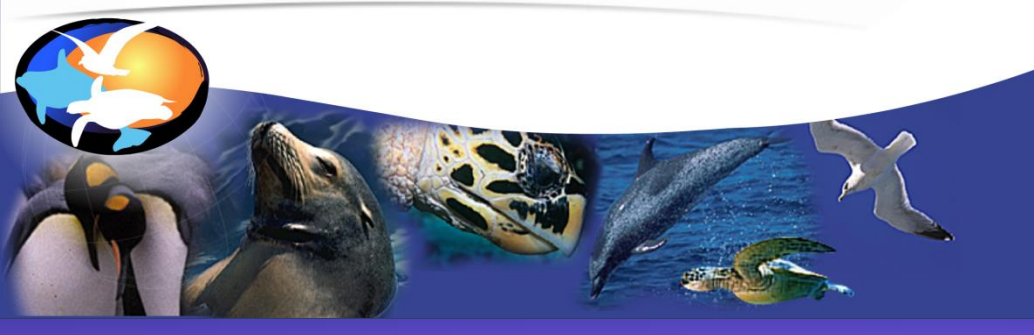

#### **OBIS-SEAMAP**

marine megavertebrate geo-archive

http://seamap.env.duke.edu

#### Highlights of OBIS-SEAMAP Photo ID App

Feb 23<sup>th</sup>, 2023

#### **The OBIS-SEAMAP Team**

Mesoplodon densirostris #25 Kogia sima #39 Mesoplodon densirostris #10

Marine Geospatial Ecology Lab Nicholas School of the Environment and Earth Sciences Duke University

# Highlights (1)

- Completely new interface for image handling
  - Larger image for better comparison of images
  - More intuitive, flexible rotation, cropping & zooming of image
  - Option to see multiple images of an animal together
  - Two selectable layouts of image and metadata
- New image editing tools
  - Grayscale
  - Brightness
  - Contrast
  - EXIF information
- Renovated view of matches
  - Integrated into the upper portion along with thumbnail view
  - All filtering options available to search matches
  - A few view/sorting options available

# Highlights (2)

- Improved, clean operation of fin matching
  - Always one button / status in the center of toolbar
  - Simpler, cleaner popup
- New/improved filtering options
  - Match status (verified/in review/rejected)
  - Selectable list of Match ID
  - "Only" condition for fin features
  - "Strict" option for image date
- New view/layout "Fit" added to the thumbnail view
- Improved Site Information
- Integration of animals identified by Happywhale.com

### New interface for image handling (1)

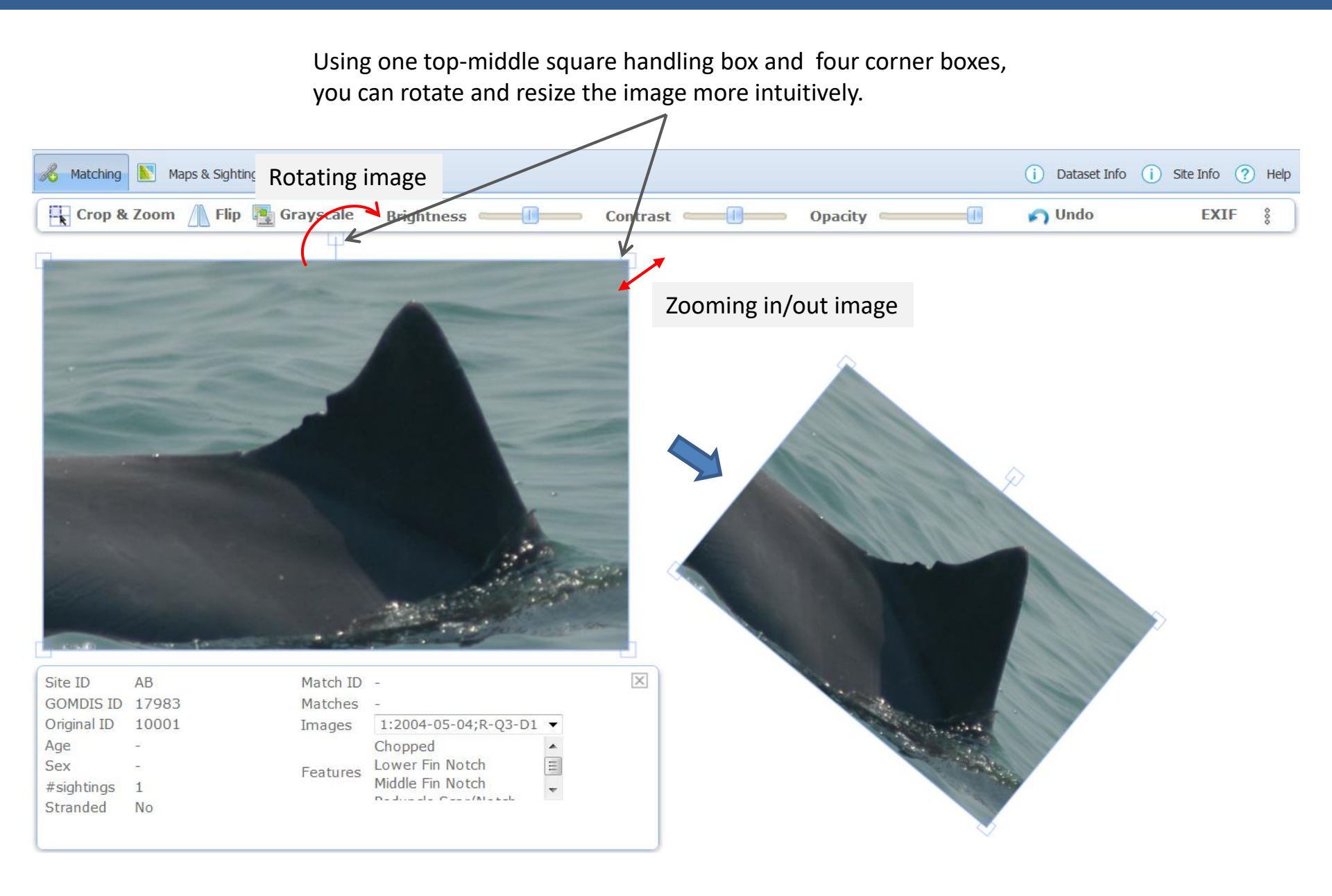

## New interface for image handling (2)

You can see multiple images of the same animal together. Another layout (metadata in a vertical box) is available. To change these settings, click the three-dot option icon. These options will be remembered for your next visit of the App.

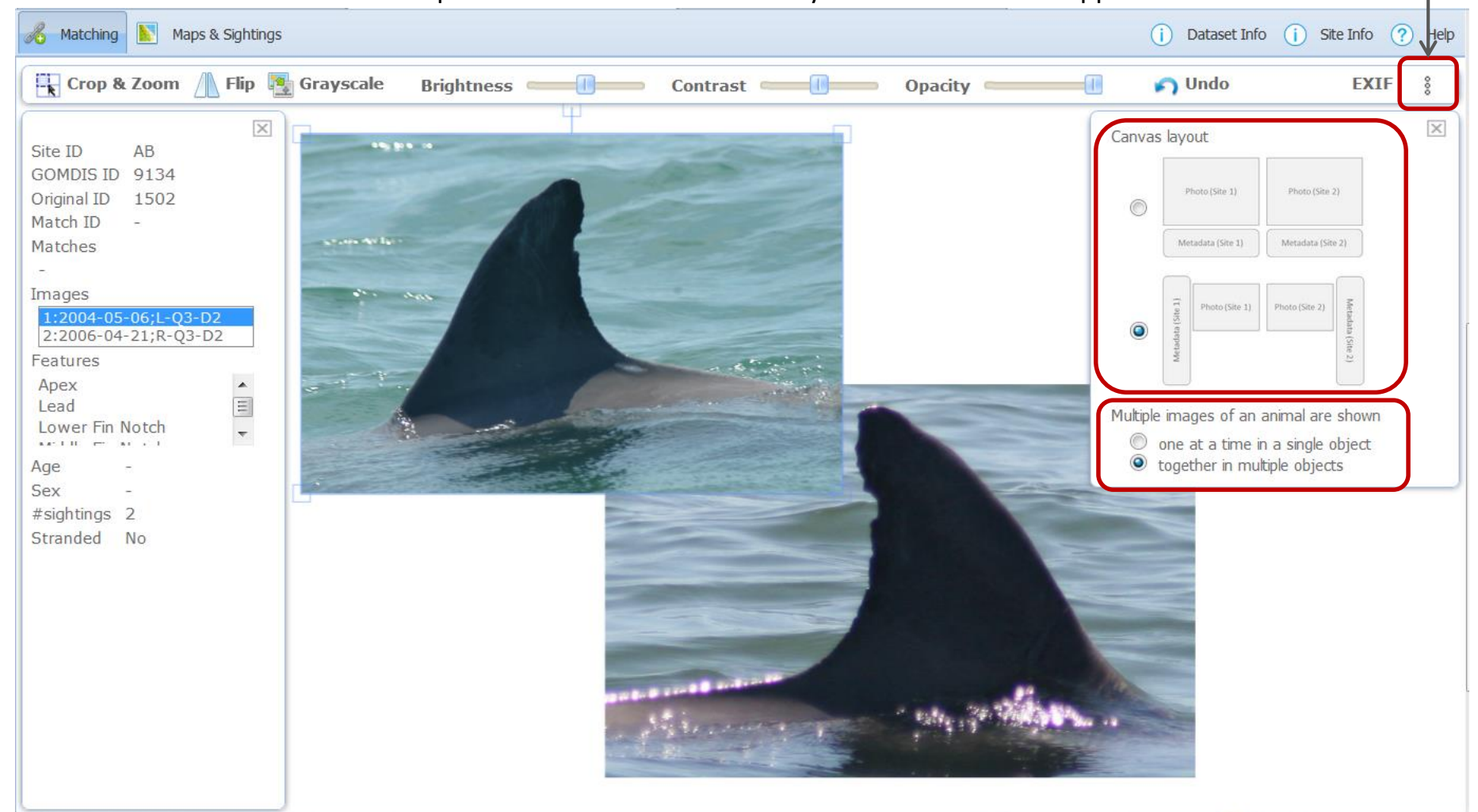

### New image editing tools (1)

Cropping, flipping and/or turning grayscale the image and adjusting brightness, contrast, opacity make comparison easier. To get the image back to the original, click "Undo".

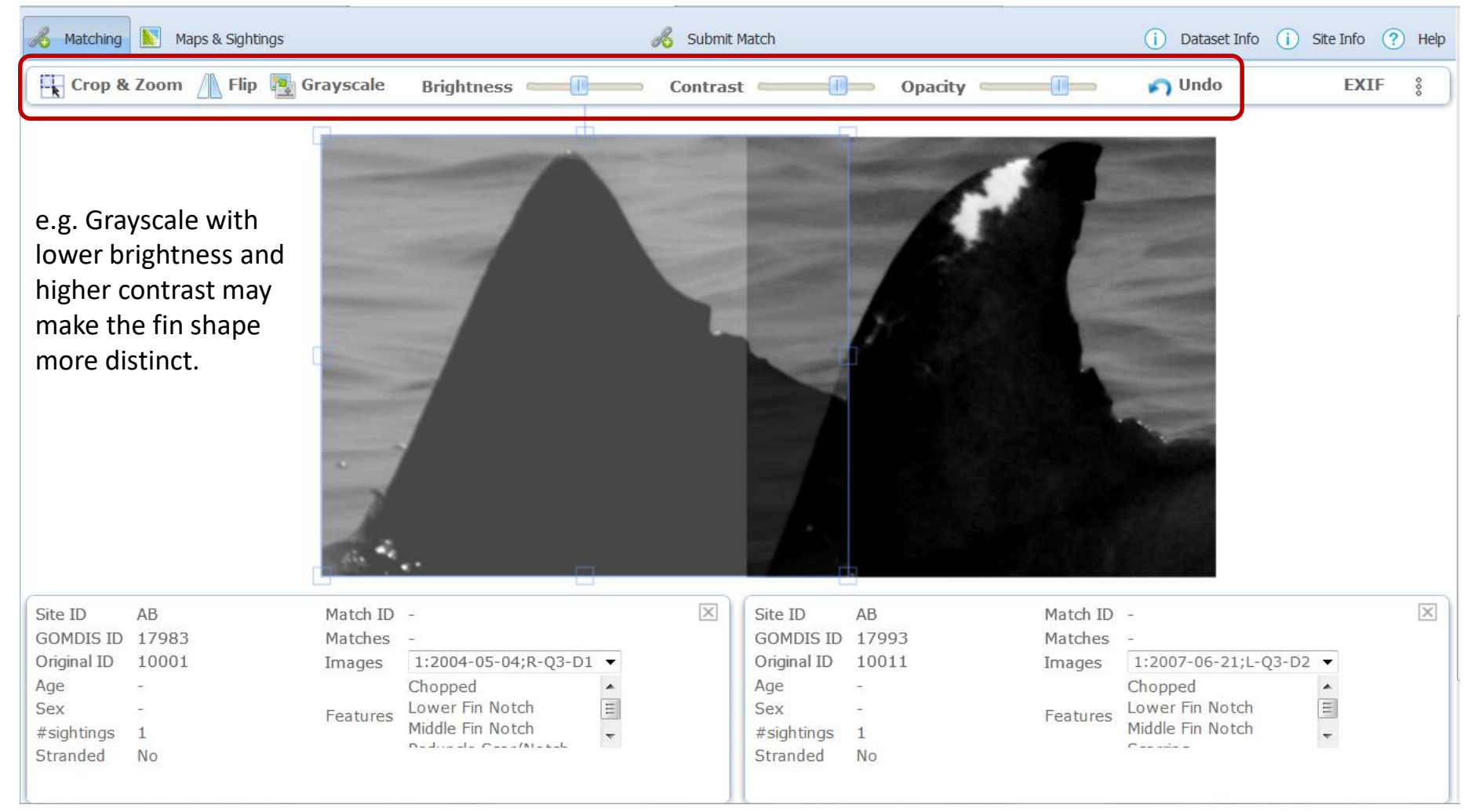

#### New image editing tools (2)

#### Image's EXIF information, if available, is visible.

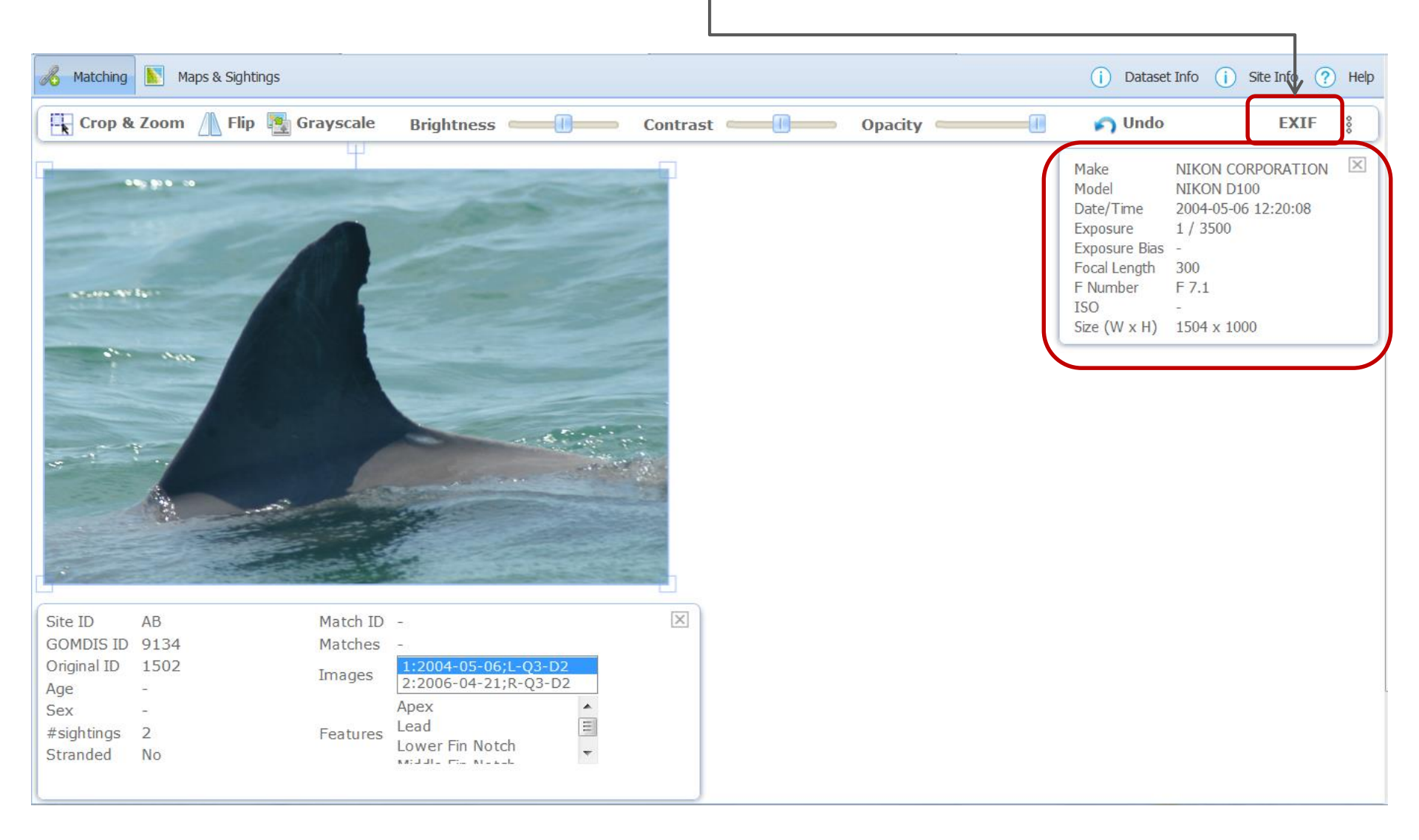

#### Renovated view of matches (1)

The previous "Browse Matches" window is integrated into the upper portion of the app. The existing thumbnails for Site 1 & 2 and a new matching window are treated as selectable views.

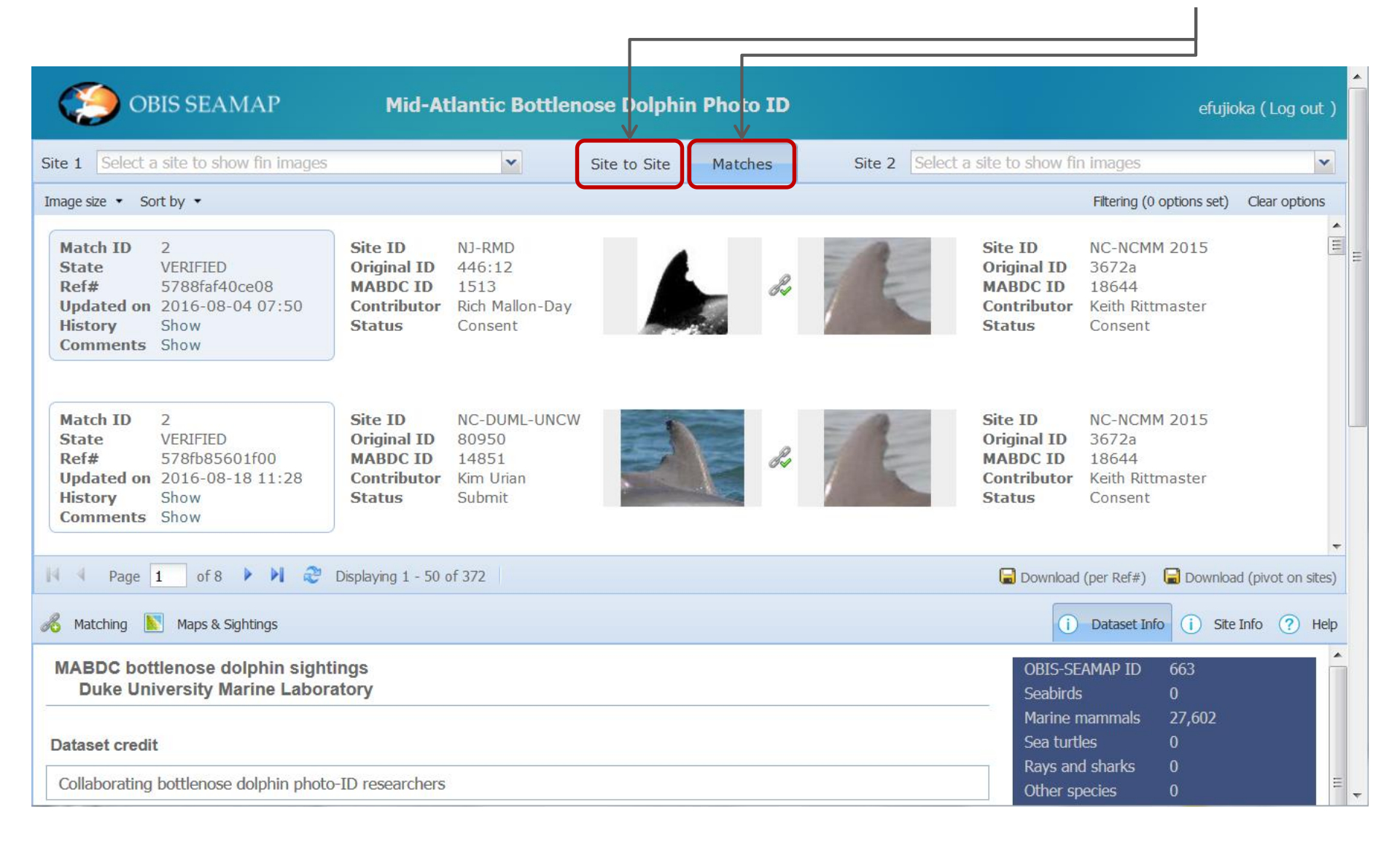

#### Renovated view of matches (2)

You can pick up matches for a particular site. And further filter them to a particular combination of Site 1 and 2.

| OBIS SEAMAP                                                                              | Mid-Atlantic Bottleno                                                            | se Dolphin Photo ID                                                                                                    |                                                                                                    | efujio                                                        | oka (Log out ) |                                                                                                    |  |  |  |  |
|------------------------------------------------------------------------------------------|----------------------------------------------------------------------------------|----------------------------------------------------------------------------------------------------|----------------------------------------------------------------------------------------------------|---------------------------------------------------------------|----------------|----------------------------------------------------------------------------------------------------|--|--|--|--|
| Site 1 NC-DUML-UNCW                                                                      | ×                                                                                | Site to Site Matches                                                                                                    | Site 2 Select a site to show fir                                                                      | n images                                                      | ~              |                                                                                                    |  |  |  |  |
| Image size • Sort by •                                                                   |                                                                                  |                                                                                                    |                                                                                                    | Filtering (0 options set)                                     | Clear options  |                                                                                                    |  |  |  |  |
| Match ID2StateVERIFIEDRef#578fb85601f00Updated on2016-08-18HistoryShowCommentsShow       | Site IDNC-DUML-UNCWOriginal ID80950MABDC ID14851ContributorKim UrianStatusSubmit | R.                                                                                                    | Site ID<br>Original ID<br>MABDC ID<br>Contributor<br>Status                                           | NC-NCMM 2015<br>3672a<br>18644<br>Keith Rittmaster<br>Consent | <b>H</b>       | E                                                                                                  |  |  |  |  |
| Match ID2StateVERIFIEDRef#57a1f5b8a9321Updated on2016-08-03 12:13HistoryShowCommentsShow | Site IDNC-DUML-UNCWOriginal ID80950MABDC ID14851ContributorKim UrianStatusSubmit |                                                                                                    | Site ID<br>Original ID<br>MABDC ID<br>Contributor<br>Status                                           | VA-SB<br>VMSM 0097<br>2554<br>Sue Barco<br>Consent            |                | -                                                                                                  |  |  |  |  |
|                                                                                          |                                                                                  | OBIS SEAMAP                                                                                                    | Mid-Atlantic Bottlenose                                                                               | Dolphin Photo ID                                              |                | efujioka ( Log out )                                                                               |  |  |  |  |
| 14 4 Page 1 of 2 🕨 🍂                                                                     | Displaying 1 - 50 of 98                                                          | Site 1 NC-DUML-UNCW                                                                                                    | ▼ Site                                                                                                | to Site Matches                                               | Site 2 VA-SB   | <b>~</b>                                                                                           |  |  |  |  |
| 🔏 Matching 📗 Maps & Sightings                                                            |                                                                                  | Image size 👻 Sort by 👻                                                                                                    |                                                                                                    |                                                               | 7              | Filtering (0 options set) Clear options                                                            |  |  |  |  |
| MABDC bottlenose dolphin sight<br>Duke University Marine Labora<br>Dataset credit        | ings<br>atory                                                                    | Match ID         2           State         VERIFIED           Ref#         57a1f5b8a9321           Updated on         2016-08-03 12:1           History         Show           Comments         Show | Site ID NC-DUML-UNCW<br>Original ID 80950<br>MABDC ID 14851<br>Contributor Kim Urian<br>Status Submit | A.                                                            | 3              | Site ID VA-SB<br>Original ID VMSM 0097<br>MABDC ID 2554<br>Contributor Sue Barco<br>Status Consent |  |  |  |  |
| Collaborating bottlenose dolphin photo                                                   | -ID researchers                                                                  | Match ID 3                                                                                                    | Site ID NC-DUML-UNCW                                                                                  |                                                               |                | Site ID VA-SB                                                                                      |  |  |  |  |
| e.g. Matches for Site                                                                    | "NC-DUML-UNCW"                                                                   | State VERIFIED<br>Ref# 578fbafbbBabb<br>Updated on 2016 07-20 04:5<br>History Enow<br>Comments Show                                                                                                  | Original ID 71880<br>MABDC ID 14590<br>Contributor Kim Urian<br>Status Submit                         | de la                                                         |                | Original ID VMSM 0030<br>MABDC ID 2400<br>Contributor Sue Barco<br>Status Consent                  |  |  |  |  |
|                                                                                          |                                                                                  | Page 1 of 1 P                                                                                                    |                                                                                                    | Download (per Ref#)                                           |                |                                                                                                    |  |  |  |  |
| e.g. Matches for Sites                                                                   | sbetween                                                                         | Katching Naps & Sightings                                                                                                    | 1                                                                                                    |                                                               |                | (i) Dataset Info     (i) Site Info     (?) Help                                                    |  |  |  |  |
| "NC-DUML-UNCW" a                                                                         | nd "VA-SB"                                                                       | MABDC bottlenose dolphin<br>Duke University Marine L                                                                                                    | Duke University Marine Laboratory                                                                     |                                                               |                |                                                                                                    |  |  |  |  |
|                                                                                          |                                                                                  | Dataset credit                                                                                                    | Dataset credit                                                                                        |                                                               |                |                                                                                                    |  |  |  |  |
|                                                                                          |                                                                                  | Collaborating bottlenose dolphin                                                                                                    |                                                                                                    | Rays and sharks 0                                             |                |                                                                                                    |  |  |  |  |

#### Renovated view of matches (3)

All filtering options can be used to filter matches.

| OBIS SEAMAP                                                                                 | Mid-Atlantic Bottler                                                              | nose Dolphin    | Photo ID                                                   |                                                                                | efujiok                   | a ( Log out ) |
|---------------------------------------------------------------------------------------------|-----------------------------------------------------------------------------------|-----------------|------------------------------------------------------------|--------------------------------------------------------------------------------|---------------------------|---------------|
| Site 1 Select a site to show fin images                                                     | *                                                                                 | Site to Site    | Matches                                                    | Site 2 Select a site to show f                                                 | fin images                | ~             |
| Image size 🔹 Sort by 👻                                                                      |                                                                                   |                 |                                                            |                                                                                | Filtering (2 options set) | Clear options |
| Match ID3StateIn ReviewRef#578fbaa7cbac8Updated on2016-07-20 02:11HistoryShowCommentsShow   | Site IDNC-DUML-UNCWOriginal ID71880MABDC ID14590ContributorKim UrianStatusSubmit  |                 | Identific<br>Original ID<br>Match?<br>Match ID<br>Features | MABDC ID<br>Verified In review Rejected<br>Reference ID                        | I 🔘 No 🔘 Any              |               |
| Match ID131StateIn ReviewRef#5a6f6d2a2afefUpdated on2018-01-29 03:51HistoryShowCommentsShow | Site IDNC-OBXCDROriginal ID728MABDC ID11405ContributorTaylor JessicaStatusConsent | 2               | Mutila<br>Fin sh<br>Scars<br>Pedur<br>Equal                | tion<br>ape<br>icle scars, notches<br>ly prominent in trailing upper and lower |                           | * II          |
| 🕅 4 Page 1 of 1 🕨 🏹 🍣                                                                       | Displaying 1 - 18 of 18                                                           |                 |                                                            | ig edge, upper hall<br>ig edge, lower half<br>op: OP AND NOT OI                |                           | ~             |
| Matching Maps & Sightings                                                                   |                                                                                   | Consent or Reje | Characte                                                   | ristics                                                                        |                           |               |
| Crop & Zoom 🕼 Flip 📳 Grays                                                                  | scale Brightness                                                                  |                 | Sex 🗆 Ma                                                   | e 🗖 Female 🗖 Unknown 🛛 Age 🗖 Ad<br><b>tributes</b>                             | ult 🔲 Calf 🔲 Unknown      |               |
|                                                                                             |                                                                                   |                 | Date range<br>Apply Filt                                   | er Clear Filter                                                                | Strict                    | •             |

e.g. "In Review" matches for animals with trailing edge

#### Renovated view of matches (4)

| OBIS SEAMAP Mid-Atlantic Bottlenose D                                                                                                    | Dolphin Photo ID                                                                                                    | efujioka ( Log out )                                                                                                    |             |
|----------------------------------------------------------------------------------------------------|----------------------------------------------------------------------------------------------------|----------------------------------------------------------------------------------------------------|-------------|
| ite 1 Select a site to show fin images                                                                                                    | Site to Site Matches                                                                                                    | Site 2 Select a site to show fin images                                                                                                    |             |
| nage size 🔹 Sort by 👻                                                                                                    |                                                                                                    | Filtering (0 options set) Clear options                                                                                                    |             |
| Match ID2StateVERIFIED &Match IDUpdated on2016-08-04 07:50Ref#5788faf40ce08Updated on                                                                                                    | 2 State VERIFIED &<br>2016-08-18 11:28 Ref# 578fb85601f00                                                                                  | Match ID     3     State     In Review     P       Updated on     2016-07-20     02:11     Ref#     578fbaa7cbac8                                                                                                    |             |
| Site ID         NJ-RMD         NC-NCMM 2015         Site ID           Original ID         446:12         3672a         Original ID           MABDC ID         1513         18644         MABDC ID | NC-DUML-UNCW NC-NCMM 2015<br>80950 3672a<br>14851 18644                                                                                    | Site ID         NC-DUML-UNCW         VA-HDR           Original ID         71880         0422           MABDC ID         14590                                                                                                    |             |
| Contributor         Rich Mallon-Day         Keith Rittmaster         Contributor           Status         Consent         Consent         Status                                                  | r Kim Urian Keith Rittmaster<br>Submit Consent                                                                                             | Contributor Kim Urial Status Submit This view shows in two or three                                                                                                    |             |
| Image Image Image                                                                                                    |                                                                                                    | Image columns depending on the width of the browser window.                                                                                                    |             |
| Match ID7StateVERIFIED &Match IDUpdated on2016-06-29 01:23Ref#5771741cd5269Updated of                                                                                                    | 10         State         VERIFIED ₯           n         2016-07-26 03:58         Ref#         5788fde5ab504                                | Match ID         14         State         VERIFIED &           Updated on         2016-08-16 07:29         Ref#         57ae2b351a57d                                                                                                    |             |
| Page 1 of 8 I Displaying 1 - 50 of 372                                                                                                    |                                                                                                    | 📓 Download (per Ref#) 📓 Download (pivot on sites)                                                                                                    |             |
| 🖇 Matching 📘 Maps & Sightings                                                                                                    |                                                                                                    |                                                                                                    | <b>^</b>    |
| MABDC bottlenose dolphin sightings<br>Duke University Marine Laboratory                                                                                                    | Site 1 Select a site to show fin images                                                                                                    | Site to Site Matches     Site 2     Select a site to show fin images                                                                                                    |             |
| Multiple views are available from                                                                                                    | Image size   Sort by                                                                                                    | Filtering (0 options set) Clear options                                                                                                    |             |
| <ul> <li>[Image size]:</li> <li>Medium size photo (default)</li> </ul>                                                                                                    | Match P         State         Updated on           Site 1         2         VERIFIED & 2016-08-04 07:           Site 2         2         2 | Site ID         Original ID         MABDC ID         Age         Sex         Stranded         Contributor         Status           NJ-RMD         446:12         1513         A         U         Rich Mallon-Day         Consent         Image: Consent         Image: Consent         Image | 1001<br>III |
| <ul> <li>Small photo</li> <li>List</li> </ul>                                                                                                    | Match         ID         State         Updated on           Site 1         2         VERIFIED 2016-08-18 11:                               | Site ID     Original ID     MABDC ID     Age     Sex     Stranded     Contributor     Status       228     NC-DUML-UNCW     80950     14851     A     U     Kim Urian     Submit     Submit       NC-NCMM 2015     3672a     18644     A     U     Keith Rittmaster     Consent                                                                                                    |             |
| List of matches can be sorted in                                                                                                    | Match     D     State     Updated on       Site 1     3     IN_REVIEW P     2016-07-20 0                                                   | Site ID     Original ID     MABDC ID     Age     Sex     Stranded     Contributor     Status       NC-DUML-UNCW     71880     14590     A     U     Kim Urian     Submit     Submit       VA-HDR     0422     12704     A     U     Amy Engelhaupt     Reject                                                                                                    |             |
| different orders from [Sort by] ———                                                                                                    | ■ Page 1 of 8 ▶ ▶ 2 Displaying 1 - 50 0                                                                                                    | of 372 🕞 Download (per Ref#) 📮 Download (pivot on sites)                                                                                                    | Ì           |
| <ul> <li>Match ID</li> </ul>                                                                                                    | 🔏 Matching 📗 Maps & Sightings                                                                                                    | Dataset Info     Ste Info     Ste Info     Hep                                                                                                    |             |
| <ul> <li>State (verified/rejected/in review)</li> </ul>                                                                                                    | MABDC bottlenose dolphin sightings<br>Duke University Marine Laboratory                                                                    | OBIS-SEAMAP ID 663                                                                                                    |             |
| <ul> <li>Animal ID</li> <li>Reference ID</li> </ul>                                                                                                    | Dataset credit                                                                                                    | Seconds 0<br>Marine mammals 27,602<br>Sea turtles 0                                                                                                    |             |
|                                                                                                    | Collaborating bottlenose dolphin photo-ID researchers                                                                                      | Rays and sharks 0<br>Other species 0                                                                                                    | -           |

### Improved operation of fin matching (1)

When you found a potential match, click [Submit Match] button, which is located in the center of the toolbar. A simpler action window will be popped up.

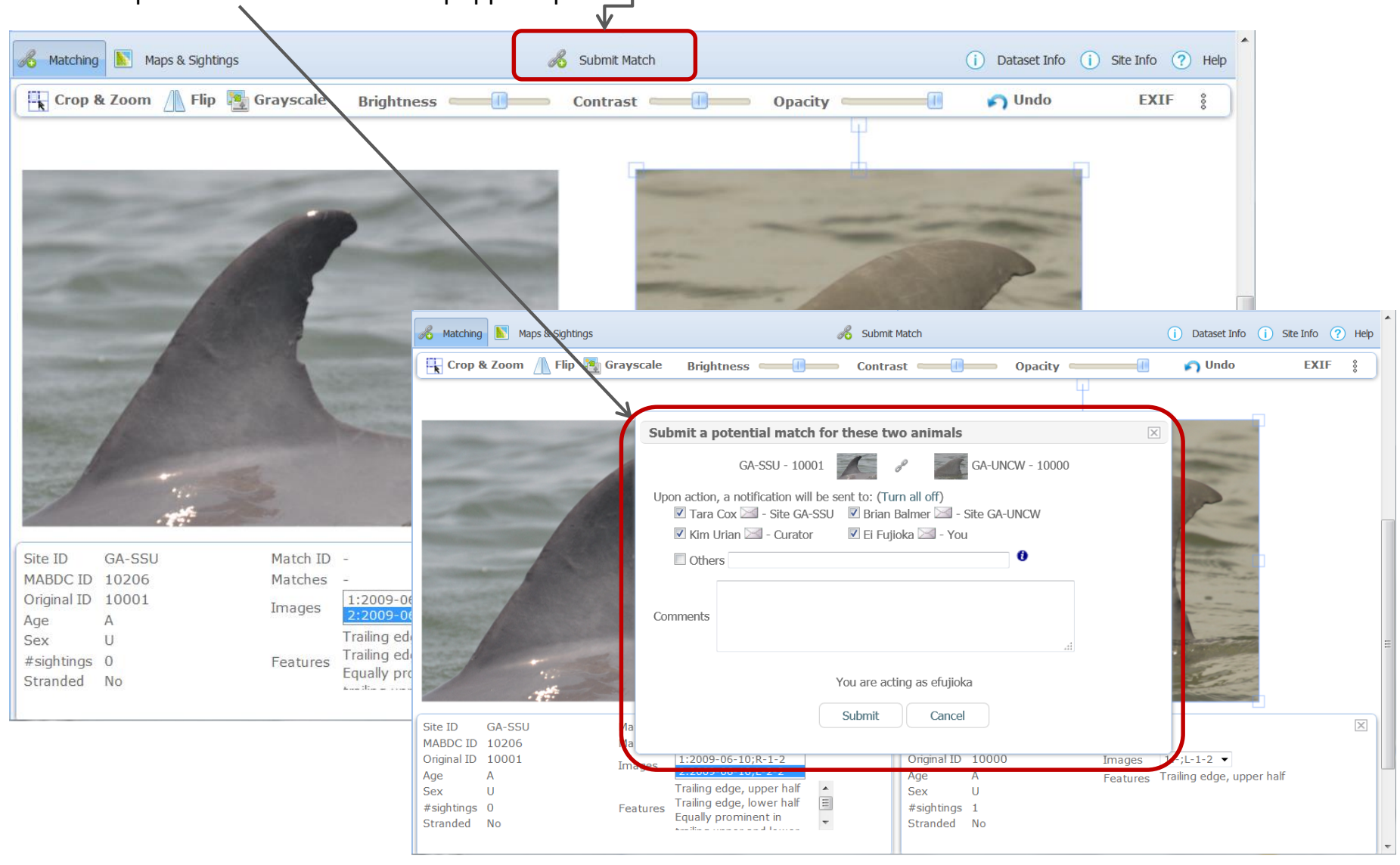

### Improved operation of fin matching (2)

The same operation goes for "In Review" match. Simply click [Consent or Reject Match] button.

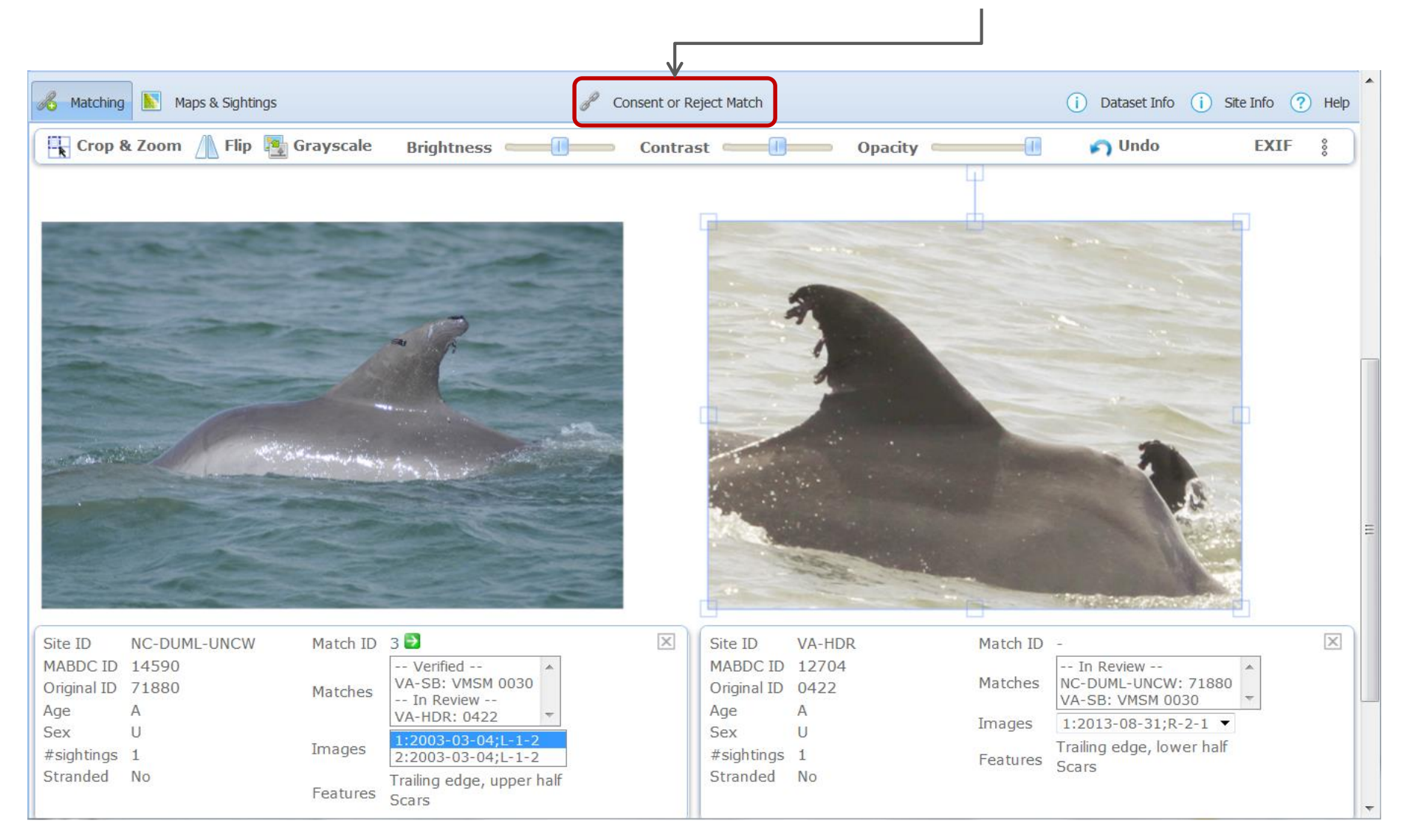

### Improved operation of fin matching (3)

When you see the matched animals, the status "Match Verified" is shown in the same place.

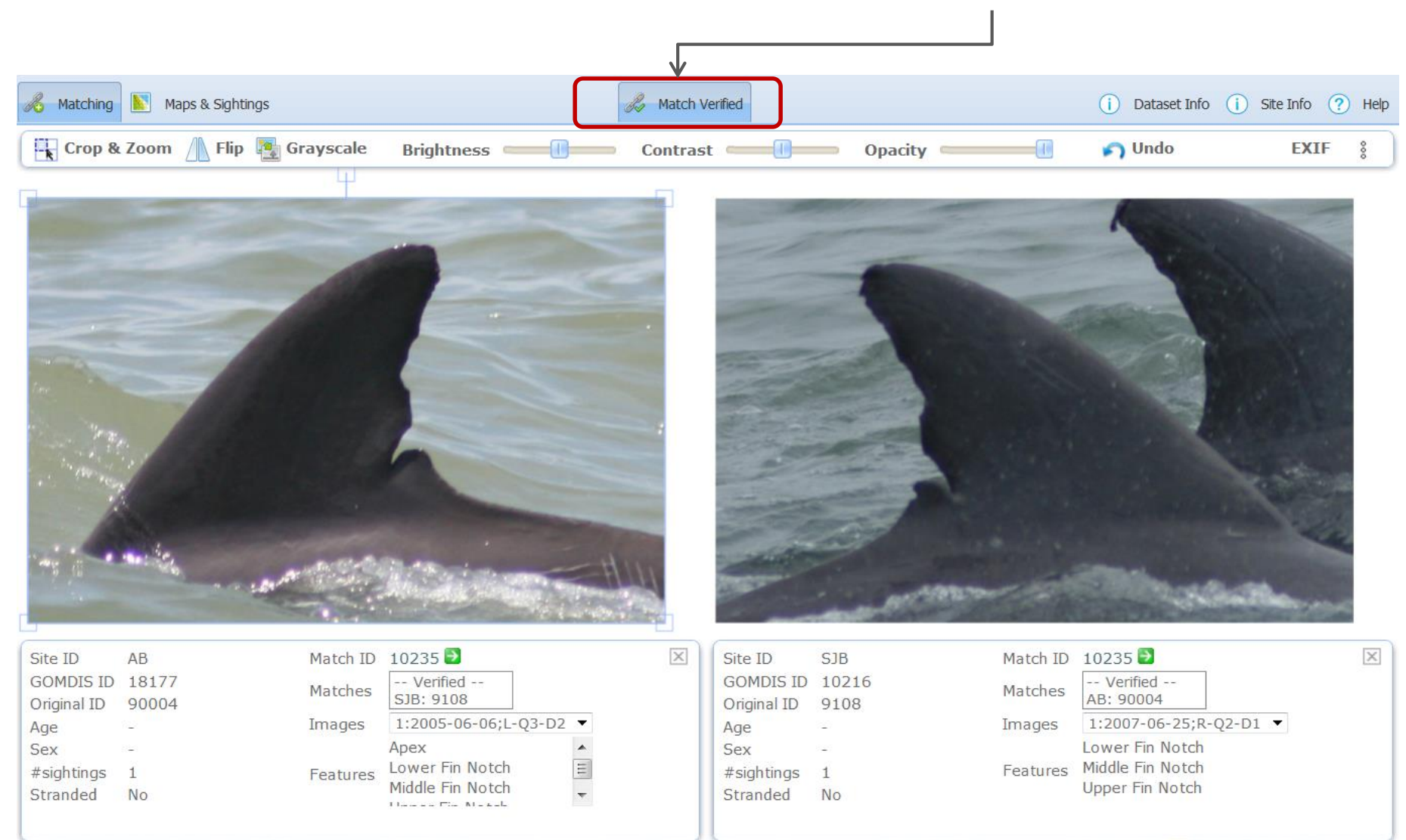

#### New/improved filtering options (1)

You can pick up animals with the status of matching (Verified / In Review / Rejected / No match) You can also choose the animal with a particular Match ID (the list of Match ID reflects the site selected)

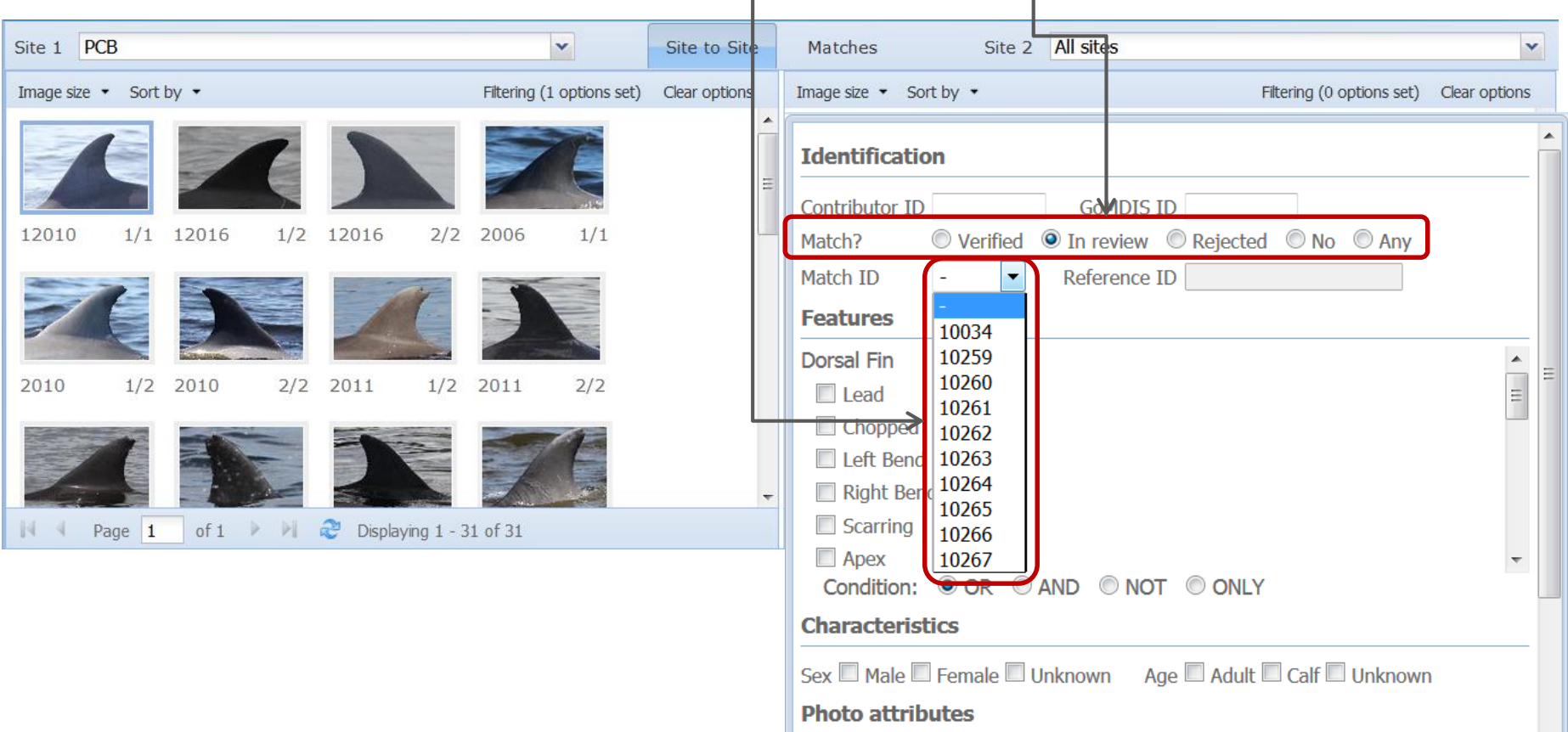

| Date range / / / - / / Strict |
|-------------------------------|
|                               |
| Apply Filter Clear Filter     |

#### New/improved filtering options (2)

- "Only" condition for the features is useful to find the animals that have the exact set of features.

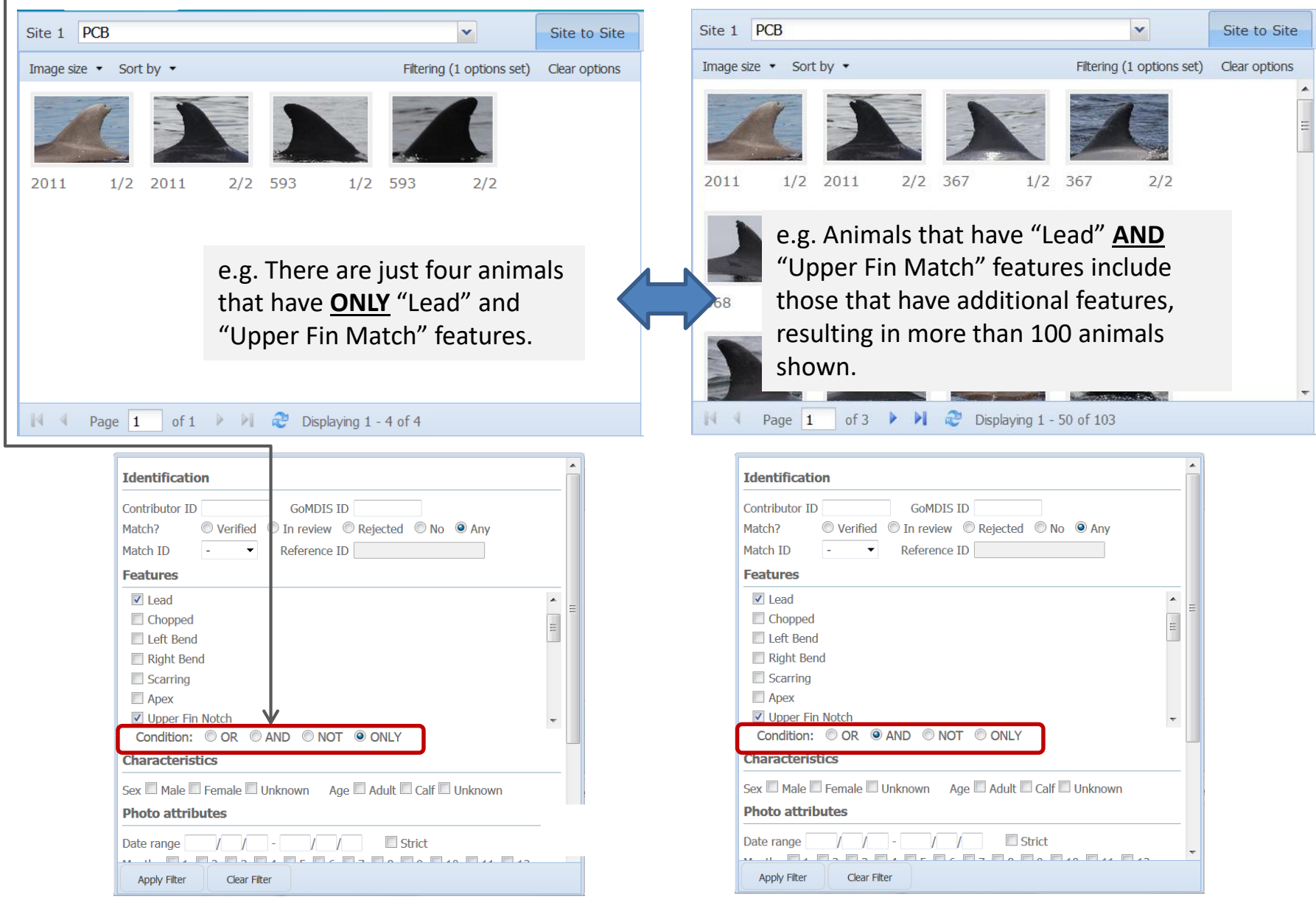

## New/improved filtering options (3)

"Strict" option narrows down the animals no pictures of whom were taken beyond the specified date range.

| Site 1 S        | Irp                        |            |                          |          |                                                                                                    |               | ~          | Site     | e to Site      | M           | latches           | Site      | 2 sdrp    |            |         |           |               |           |            | <b>•</b> | •     |
|-----------------|----------------------------|------------|--------------------------|----------|----------------------------------------------------------------------------------------------------|---------------|------------|----------|----------------|-------------|-------------------|-----------|-----------|------------|---------|-----------|---------------|-----------|------------|----------|-------|
| Image size      | <ul> <li>Sort I</li> </ul> | oy ▼       |                          |          |                                                                                                    | Filtering     | (4 options | set) Cle | ar options     | Im          | age size 🔹 Sort   | by 🔹      |           |            |         | Filterin  | ng (5 optio   | ons set)  | Clear opti | ons      |       |
|                 |                            | 2          |                          |          | -                                                                                                    |               |            | P        | ŕ              |             | Features          |           | • KI      | ererence i |         |           |               |           |            |          |       |
| 1535            | 1/1                        | 1536       | 1/1                      | 1551     | 1/1                                                                                                    | 26LA          | 1/1        | 2NBN     | 1/1            | 1           | Dorsal Fin        |           |           |            |         |           |               |           | •          |          |       |
| -               | <b>1</b>                   |            |                          |          |                                                                                                    | Tanal and the | -          | -        |                |             | Lead              |           |           |            |         |           |               |           | ≡          |          |       |
|                 |                            | 4          |                          |          |                                                                                                    | 7             | -          |          |                |             | Chopped Left Benc |           |           |            |         |           |               |           |            | :        | =     |
| - 10 An         |                            | 110        |                          | Sin - h  |                                                                                                    | a film        | Party -    |          |                | 1           | Right Ber         | id        |           |            |         |           |               |           |            |          |       |
| 2PTS            | 1/1 2                      | 2S2N       | 1/2                      | 252N     | 2/2                                                                                                    | 2SDN          | 1/2        | 2SDN     | 2/2            | 2           | Scarring          |           |           |            |         |           |               |           |            |          |       |
|                 | 15156                      | 5/         |                          | and the  | and the second second s | -             | 1          | 1000     | -              |             | Apex              |           |           | 0          |         |           |               |           | *          |          |       |
|                 |                            |            |                          |          | Store Star                                                                                                    |               |            | -1       |                |             | Condition:        | ● OR      | © AND     | © NOT      | r © 0   | NLY       |               |           |            |          |       |
| - Antoine       |                            |            |                          | C. CALOR | and the second                                                                                                    | And Aller     | - A        |          |                |             | Characteris       | tics      | 12-10-1   |            | No.     | _         | tormatic data |           |            |          |       |
| 2SLA            | 1/1                        | 3HNK       | 1/2                      | 3HNK     | 2/2                                                                                                    | 3NIP          | 1/2        | 3NIP     | 2/2            | - 3         | Sex 🔲 Male 🗌      | Female    | Unkno     | own Ag     | ge 🔲 Ad | lult 🔲 Ca | alf 🔲 Un      | known     |            |          |       |
| 14 4 F          | Page 1                     | of 97      |                          | 🤁 Dis    | splaying 1                                                                                                    | - 50 of 4     | 805        |          |                | ŀ           | Photo attrib      | outes     |           |            |         |           |               |           |            |          |       |
| 🔏 Matchi        | ng 📐                       | Maps & Sig | htings                   |          |                                                                                                    |               |            |          |                |             | Date range        |           | - 20      | 005 / 1 /  | 24      | Strict    | t j           |           | 0          |          |       |
| Crop            | 8. Zooi                    | m / Site   | e 1 sdr                  | р        |                                                                                                    |               |            |          | ~              |             | Site to Site      | Match     | es        | Site 2     | 2 sdrp  |           |               |           |            |          |       |
|                 |                            | Ima        | ige <mark>s</mark> ize 🔻 | Sort by  | •                                                                                                    |               |            | Filte    | ring (4 option | ns set)     | Clear options     | Image siz | ze 🔹 Sort | t by 🔹     |         |           | _             | Filtering | (5 options | set) (   | Clear |
|                 | -                          |            | 7                        |          | *                                                                                                    |               |            |          |                |             | A '               | T         |           |            |         |           |               |           |            | 1        |       |
| -               |                            | 15         | 35                       | 1/1 15   | 36                                                                                                    | 1/1 15        | 51 1       | ./1 26LA | 1/1            | 2N          | BN 1/1            | 1535      | 1/1       | 1536       | 1/1     | 1551      | 1/1           | 26LA      | 1/1        | 2NBN     | i i   |
|                 |                            |            | 2                        |          |                                                                                                    |               | 4          |          | 4              | A NUMBER OF |                   |           | 3         |            |         | 7         | L             |           |            |          |       |
|                 |                            | 2P         | TS                       | 1/1 252  | 2N                                                                                                    | 1/2 252       | 2N 2,      | /2 2SDN  | 1/2            | 2SD         | N 2/2             | 2S2N      | 1/2       | 252N       | 2/2     | 2SDN      | 1/2           | 2SDN      | 2/2        | 2SLA     |       |
| Dolph<br>5-05-2 | in "2<br>7.                | PTS" ł     | nas p                    | oicture  | es da                                                                                                    | ted 2         | 003-0      | 9-11     | and            |             |                   | /         | E         |            | C.      |           | C             | 3         |            |          |       |
|                 | v dat                      | o un t     | o 20                     | 05-01    | -24 \                                                                                                    | with "        | Strict     | " che    | cked.          |             | 2/2 -             | 3HNK      | 1/2       | 3HNK       | 2/2     | BNID      | 1/2           | BNID      | 2/2        | 3NK2     |       |
| ring b          | y uai                      | cupι       | 0 20                     | 00.01    |                                                                                                    | WICII         | 00000      | 00       | 0              |             | 2/2 4             | JUNK      | 1/2       | JUNK       | 2/2     | JUIL      | 1/2           | JINIF     | 2/2        | JUNZ     |       |

#### "Fit" added to the thumbnail view

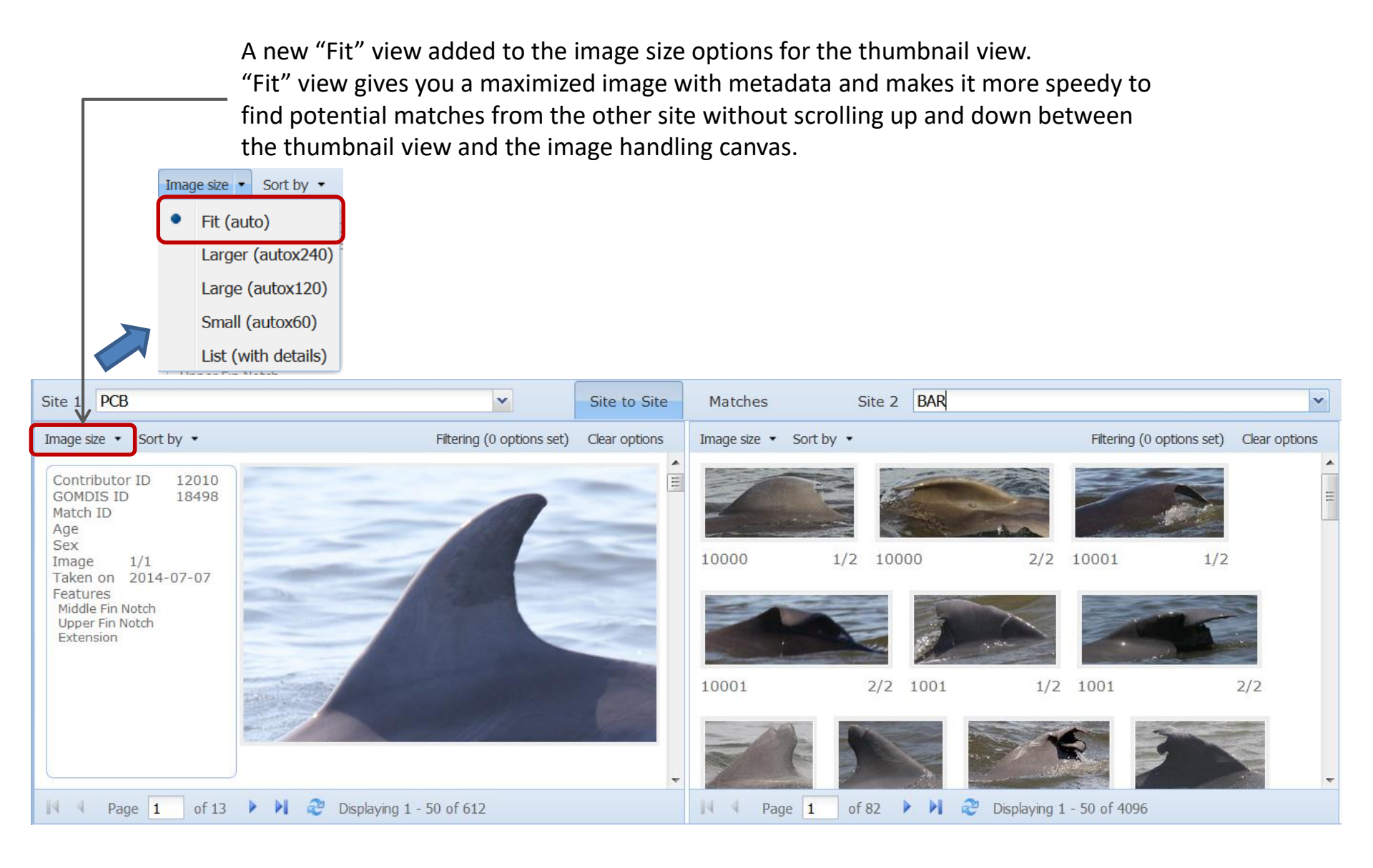

#### **Improved Site Information**

The view of the site information is redesigned (and replaced in the lower toolbar) so you can see the summary of the two sites side by side.

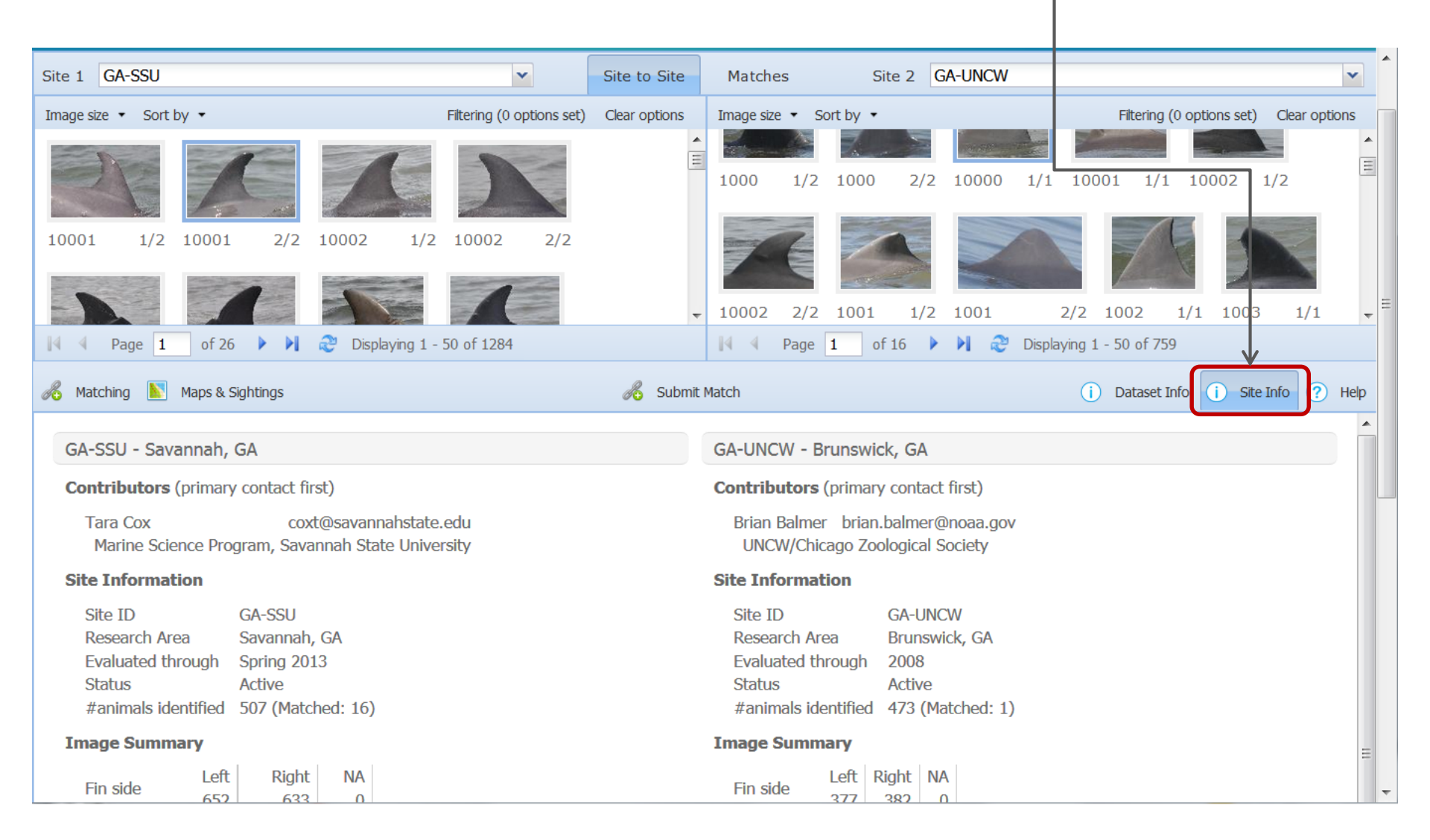

#### **Improved View of Sightings**

The sighting records and corresponding map has a new option "Include matched animals". With this option checked, the sightings of the matched animals are included in the records and map. You can also group the sighting records by Match ID (default: Site)

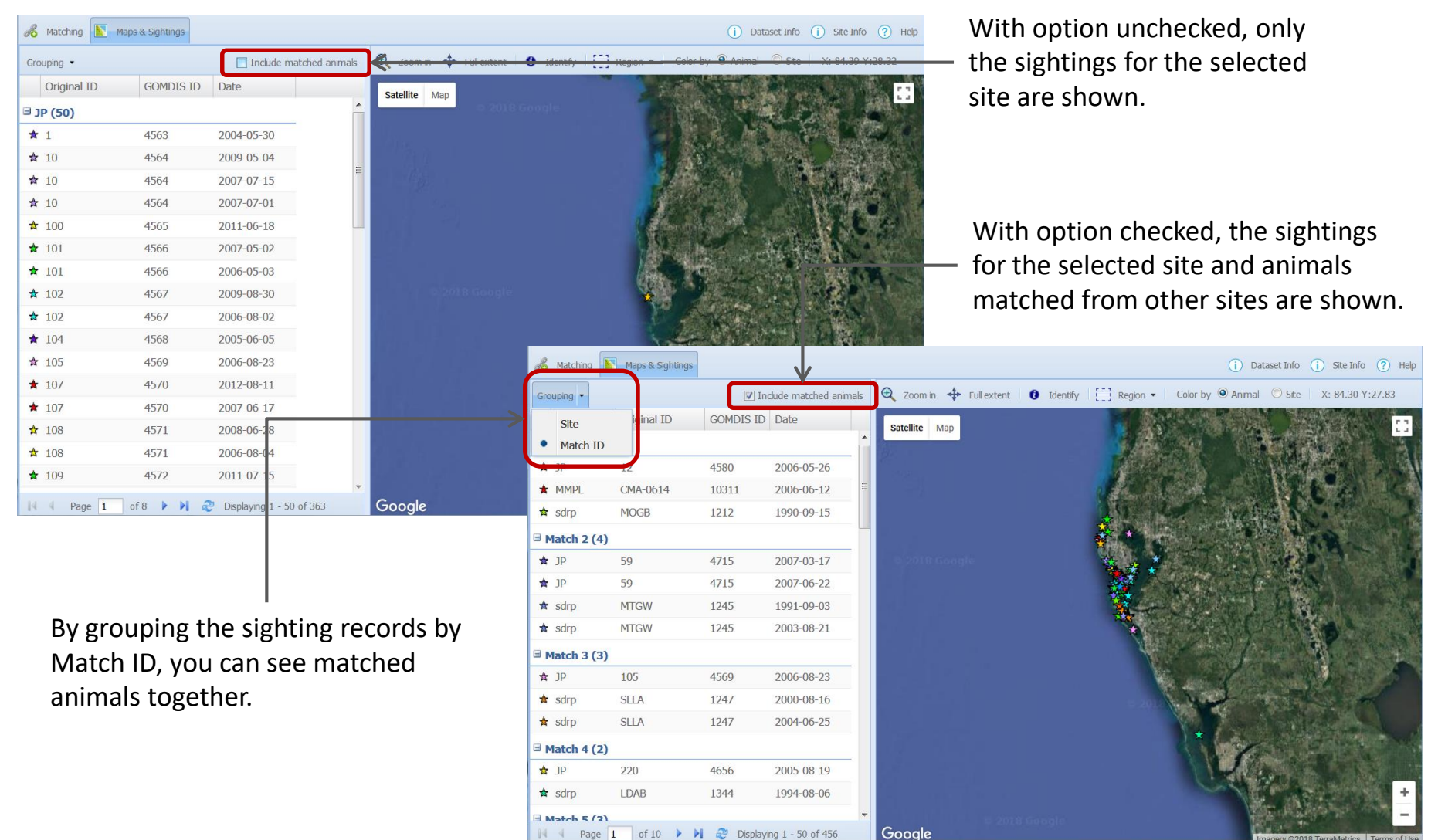

# Identify by Happywhale.com (1)

The animals in PhotoID App can be identified using APIs by Happywhale.com. This feature lists up the whales in Happywhale.com that match with the animals in PhotoID App and allow the curator to confirm the matches.

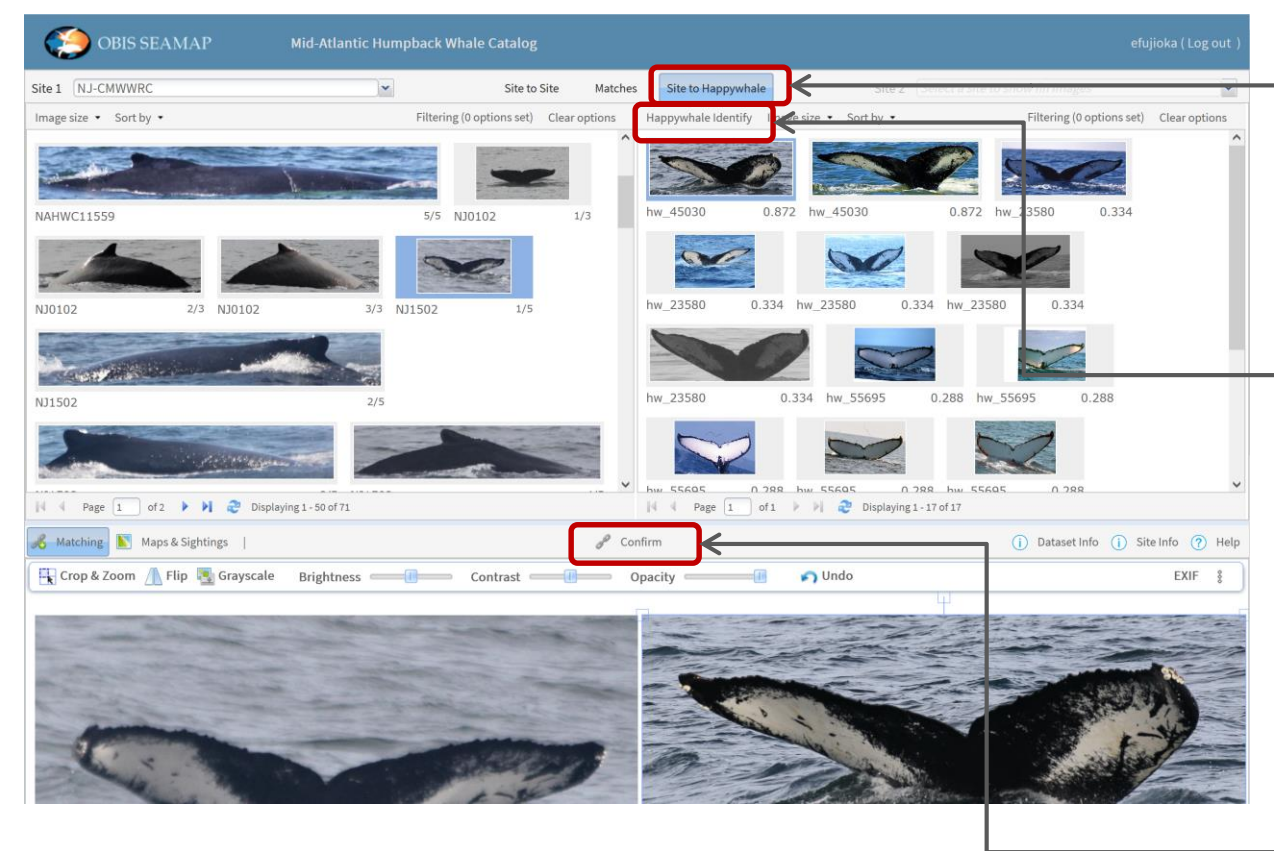

After selecting Site 1, click [Site to Happywhale].

Then, click [Happywhale Identify] to call APIs of Happywhale.com to match animals in PhotoID with those in Happywhale.com. If a fluke image is selected in Site 1, only the match for that animal will be attempted.

Explore the potential matches with higher scores (the higher the score is, the more reliable the match is).

If you agree that this is the right match, click [Confirm].

# Identify by Happywhale.com (2)

You can filter the potential matches returned from Happywhale.com by score, Animal ID by Happywhale and/or identification state.

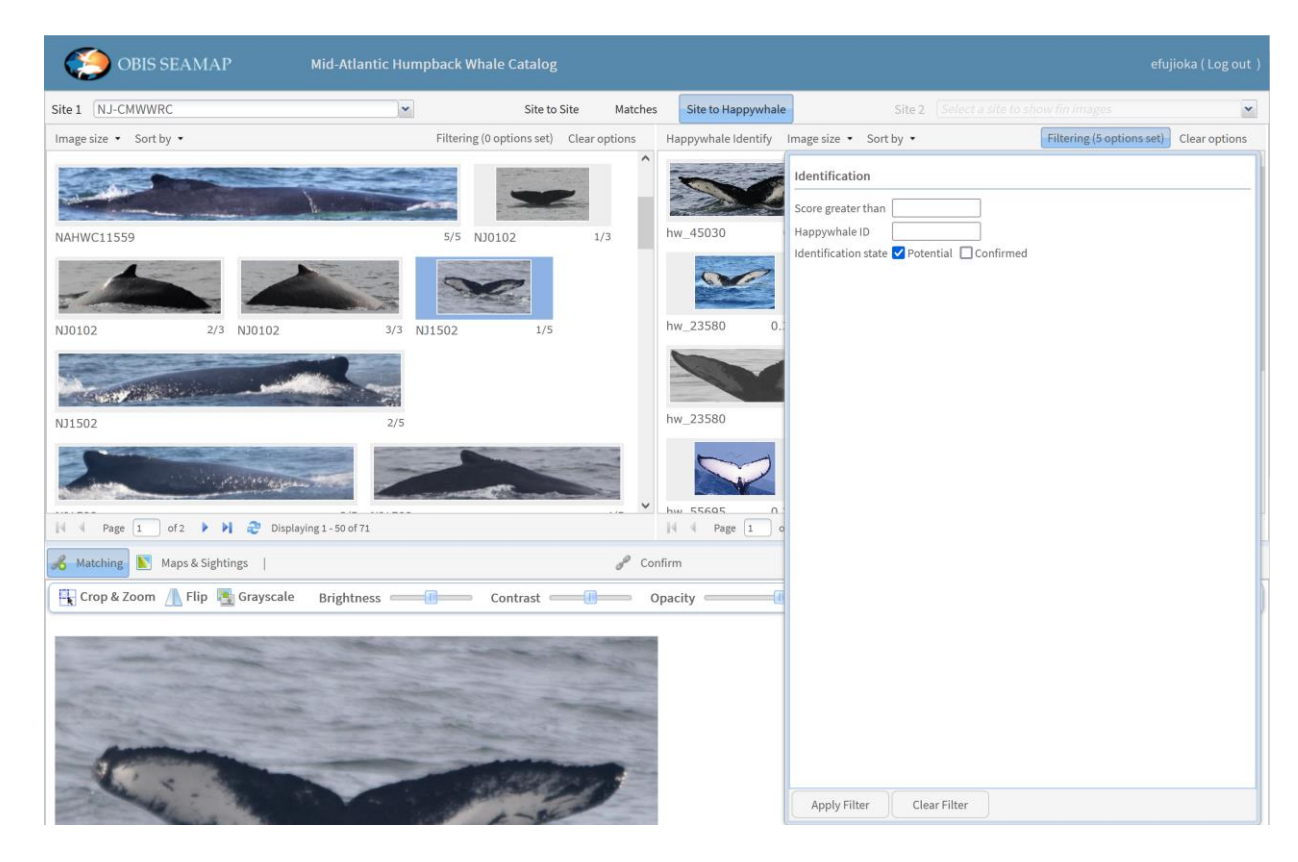

- [Score greater than] is useful to see Happywhale's fluke images that match with PhotoID images at a high confidence (e.g. > 0.8).
- If you know the Animal ID by Happywhale.com, you can enter it into [Happywhale ID].
- If you want to see only the confirmed matches, check [Confirmed].
- If you want to see happywhale's animals that have not been matched with PhotoID animals, check [Potential].

# Identify by Happywhale.com (3)

#### If you want to cancel the match confirmation, you can revoke it.

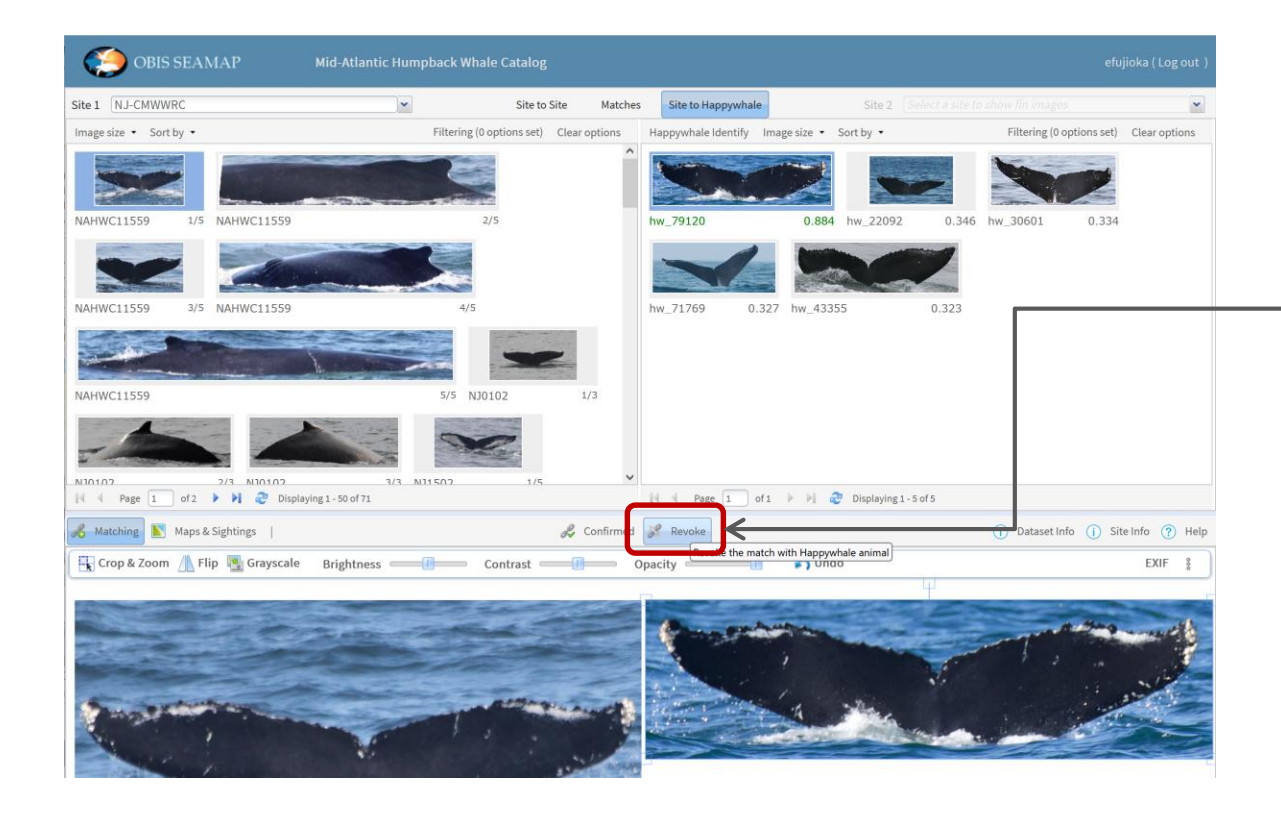

- Select the matched whales in Site 1 and the Happywhale side. The matched whale from Happywhale is highlighted in green.
- Click [Revoke].
- Click [Yes] in the confirmation dialog.
- The Happywhale side will be refreshed.